# 証明書発行サービス 操作方法

1. ログインする 2. 受取方法の選択 3.証明書の部数の選択 4.(1)コンビニ印刷の場合 (2)郵送受取の場合 <u>5.支払い方法</u> (I) Paypal (2) コンビニ現金払い(スマートピット) 6. コンビニ印刷の出力方法 (1)印刷番号のメールでの受信 (2)コンビニでの印刷手順 (3) 印刷に失敗したら 7. 郵送受取申請時の注意点 8.メールアドレス、パスワードの変更 9.申請内容の確認方法

> 2024年8月22日版 学校法人佐藤学園 ヒューマンキャンパス高等学校 ヒューマンキャンパスの等み高等学校

## 1.ログインする

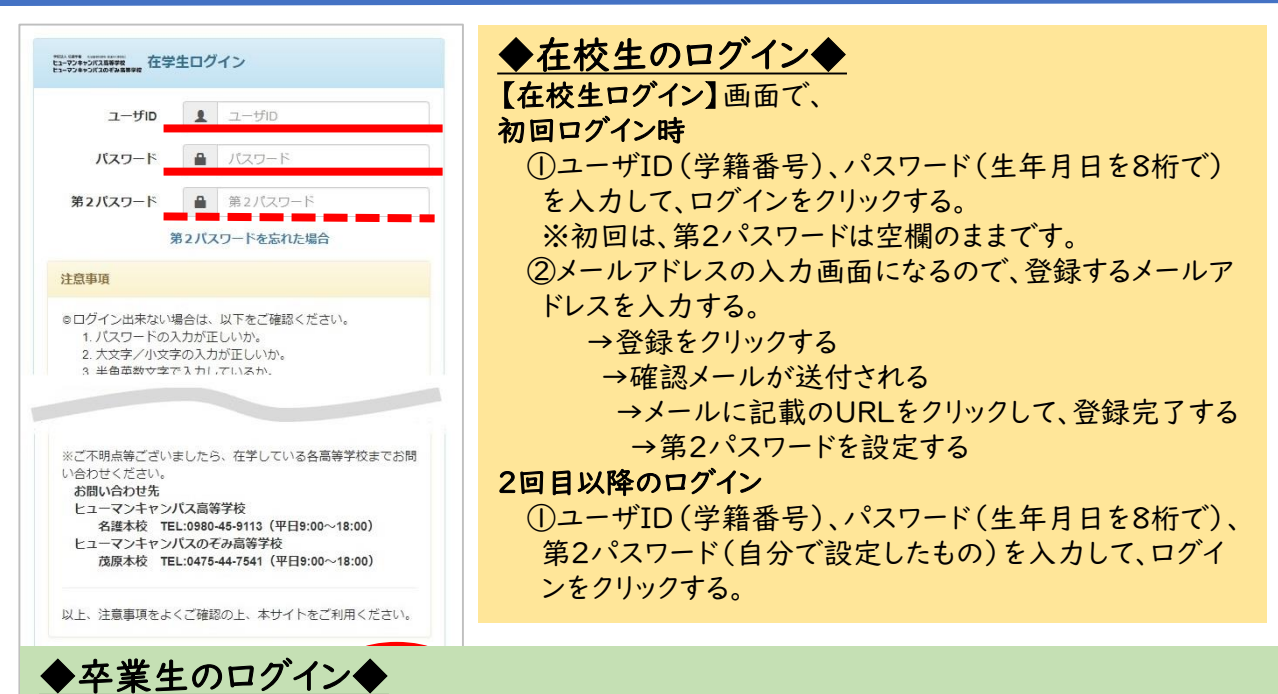

◎卒業生は利用開始前に新規登録手続きが必要です。「卒業生の新規登録手続き方法」をご参照 ください。

【卒業生ログイン】画面で、

※初回ログイン時

①メールアドレス、パスワード(利用申請結果のお知らせメールに記載)を入力して、ログインする。
 ②新しいパスワードと第2パスワードを設定する。

※2回目以降のログイン

メールアドレス、パスワード、第2パスワードを入力してログインする。

## 2. 受け取り方法を選択する

| 日本の申請一覧<br>申請一覧 | 手数料支払い後すぐに、コンビニ店頭設置のマルチコ<br>ピー機で証明書を出力できます。<br>→利用可能なコンビニ<br>セブン-イレブン ファミリーマート                                                                                  |
|-----------------|----------------------------------------------------------------------------------------------------|
| 証明書を発行          | ローフン<br>※1枚60円のコピー費用がかかります                                                                                                    |
| 戦               | <ul> <li>自宅等への郵送を希望する場合はこちらを選択。</li> <li>→申請後、入金日から1~2週間で発行します。</li> <li>(郵送状況や申請内容の不備等により、お届け</li> <li>日数は前後します)</li> </ul>                                    |
| ŧ               | <ul> <li>是出先の【指定様式】での作成を希望する場合</li> <li>→申請後、指定様式を所属高校の本校へ郵送してください。</li> <li>→指定様式が所属高校の本校に到着した日から1~2週間<br/>ほどで発行します。</li> <li>(郵送状況や届け出内容により、前後します)</li> </ul> |

## 3.証明書の部数を選択する

| <sup>100,000</sup><br>ロープシャンパスのFFRE 証明書選択(コンビニ印刷)<br>ロープシャンパスのFFREFE | 前回ログイン日時 2022/12/07 11:09  🤅 🗸 | ①申請証明書選択                          |
|----------------------------------------------------------------------|--------------------------------|-----------------------------------|
| 申請証明書選択                                                              |                                | 申請する証明書のプルダウン▼を押して、必要<br>た部数を選択する |
| 証明書                                                                  | *                              | な部奴を選択する。                         |
| 証明書の種類                                                               | 手数料 部数                         | ②「進む」をクリックする。                     |
| 在学証明書                                                                |                                | ※コンビニ発行の場合は、コンビニ受取対応の             |
| アルバイト許可証                                                             | 300 円 1 ~                      | 証明書のみ、表示されます。対応証明書は、次             |
| 入校許可証                                                                | 300円 0 ~                       | - 06つ(す。<br>- ・在学証明書 · 卒業見込証明書    |
|                                                                      | 2 部                            | ・アルバイト許可証 ・入校許可証                  |
| 戻る                                                                   | (2) 進む                         | ・仕相証明書・や未証明書                      |
|                                                                      |                                | コンビニ印刷の方 → 4(1)へ                  |
|                                                                      |                                | 郵送受取の方 → 4(2)へ                    |
|                                                                      |                                |                                   |

## 4. (1) コンビニ印刷の場合

# ・・・印刷先のコンビニ、支払い方法を選択する

|                                                                                                    | 前回ログイン日時 - 🏼 🌘 🗸 🗸                   | ①印刷先選択<br>店頭で出力したいコンビニを選択する。                                                                                                    |
|----------------------------------------------------------------------------------------------------|--------------------------------------|----------------------------------------------------------------------------------------------------|
| 印刷先選択         ● デamilyMat         ファミリーマート         ● LAWSON ローソン         お支払い方法選択         PayPal         フンビニ現会払い(ファミリーマート、ローソン) |                                      | ②お支払方法選択<br>支払方法をプルダウン▼を押して選択<br>する。<br>※Paypal・・・クレジットカードまたは<br>銀行口座振替決済<br>(Paypalのアカウントが必要です)<br>※コンビニ現金払い・・・店頭出力先と<br>同じコンビニのレジで、現金で支払う<br>(セブン-イレブンは未対応)<br>③「進む」をクリックする。<br>Paypalの方 → 5(1)へ<br>スマートピットの方 → 5(2)へ |
| <ul> <li>◎支払い時の注意事項</li> <li>※Paypalの利用は、Paypalアカウントが<br/>アカウント登録など、詳しくはPaypalサ<br/>※入力不備等での返金はできかねますの</li> </ul>                | 必要です。<br>イトをご参照ください。<br>で、入力内容に誤りがない | いか、十分に確認するようにお願いします。                                                                                                    |

## 4.(2)郵送受取の場合

## ・・・申請者情報を入力し、支払い方法を選択する

| 郵送先入力                                                                                                    |                                                                                                    |  |  |  |  |  |  |  |  |
|----------------------------------------------------------------------------------------------------|----------------------------------------------------------------------------------------------------|--|--|--|--|--|--|--|--|
| #送先住所         *送付先カテゴリ         *送付先カテゴリ         ●         ●         ●         ●         ●         ●         ●         ●         ●         ●         ●         ●         ●         ●         ●         ●         ●         ●         ●         ●         ●         ●         ●         ●         ●         ●         ●         ●         ●         ●         ●         ●         ●         ●         ●         ●         ●         ●         ●         ●         ●         ●         ●         ●         ●         ●         ●         ●         ●         ●         ●         ●         ● <th><ul> <li>①送付先カテゴリ(郵送方法)を<br/>プルダウン▼から選択する。</li> <li>・レターパックライト(青)430円</li> <li>・レターパックプラス(赤)600円</li> <li>※郵便料は支払い画面で自動計<br/>算されます。</li> </ul></th> | <ul> <li>①送付先カテゴリ(郵送方法)を<br/>プルダウン▼から選択する。</li> <li>・レターパックライト(青)430円</li> <li>・レターパックプラス(赤)600円</li> <li>※郵便料は支払い画面で自動計<br/>算されます。</li> </ul>                  |  |  |  |  |  |  |  |  |
| 緊急連絡先        「緊急連絡先     携形电話曲号等、連結がつく電話曲号をご記入                                                                                                    | (2)申請者情報として、以下の情報を入力<br>する。<br>郵便番号/住所/宛名/電話番号/<br>緊急連絡先                                                                                                    |  |  |  |  |  |  |  |  |
| <ul> <li>         RXM: *####################################</li></ul>                                                                                                    |                                                                                                    |  |  |  |  |  |  |  |  |
| <ul> <li>「提出先」「使用目的」 ※指定様式がある場合は「指定様式あり」と入力。</li> <li>*調査書・推薦書を申請する場合 <ul> <li>「提出先の学校・学部・学科名」もしくは「会社名」</li> <li>「選考方法(推薦、AO入試、センター試験、一般入試)」もしくは「求人番号」</li> <li>「選考方法(推薦、AO入試、センター試験、一般入試)」もしくは「求人番号」</li> <li>「提出期限(必着もしくは消印有効)」</li> </ul> </li> <li>*通学証明書(定期・回数券)を申請する場合 <ul> <li>「交通機関名称、利用区間(例:JR新宿から秋葉原)」</li> <li>「回数券の発行内訳(例:OO電鉄、△□電車 各5通ずつ」</li> <li>※バイト先が変わったなどの理由では、通学経路は変更できません。</li> </ul> </li> <li>*通学証明書(遠距離)を申請する場合 <ul> <li>「利用区間、利用予定日(例:新潟~東京 7/10)」</li> </ul> </li> </ul>                                                                                                    |                                                                                                    |  |  |  |  |  |  |  |  |
| E-ジャンパロ####<br>お支払い方法選択<br>5<br>5                                                                                                    | <ul> <li>⑤お支払方法選択</li> <li>支払い方法をプルダウン▼から選択する。</li> <li>※セブンイレブンはコンビニ現金払いを選択できません。</li> <li>⑥「進む」をクリックする。</li> <li>※※&lt;7.郵送受取申請時の注意点&gt;も参照してください。</li> </ul> |  |  |  |  |  |  |  |  |
| 「rayral<br>コンピニ現金払い(ファミリーマート、ローソン)                                                                                                    | 6<br>(個) Paypalの方 $\rightarrow 5(1) \land$<br>スマートピットの方 $\rightarrow 5(2) \land$                                                                                |  |  |  |  |  |  |  |  |

# 5.支払い方法 — (I) Paypalの手続き

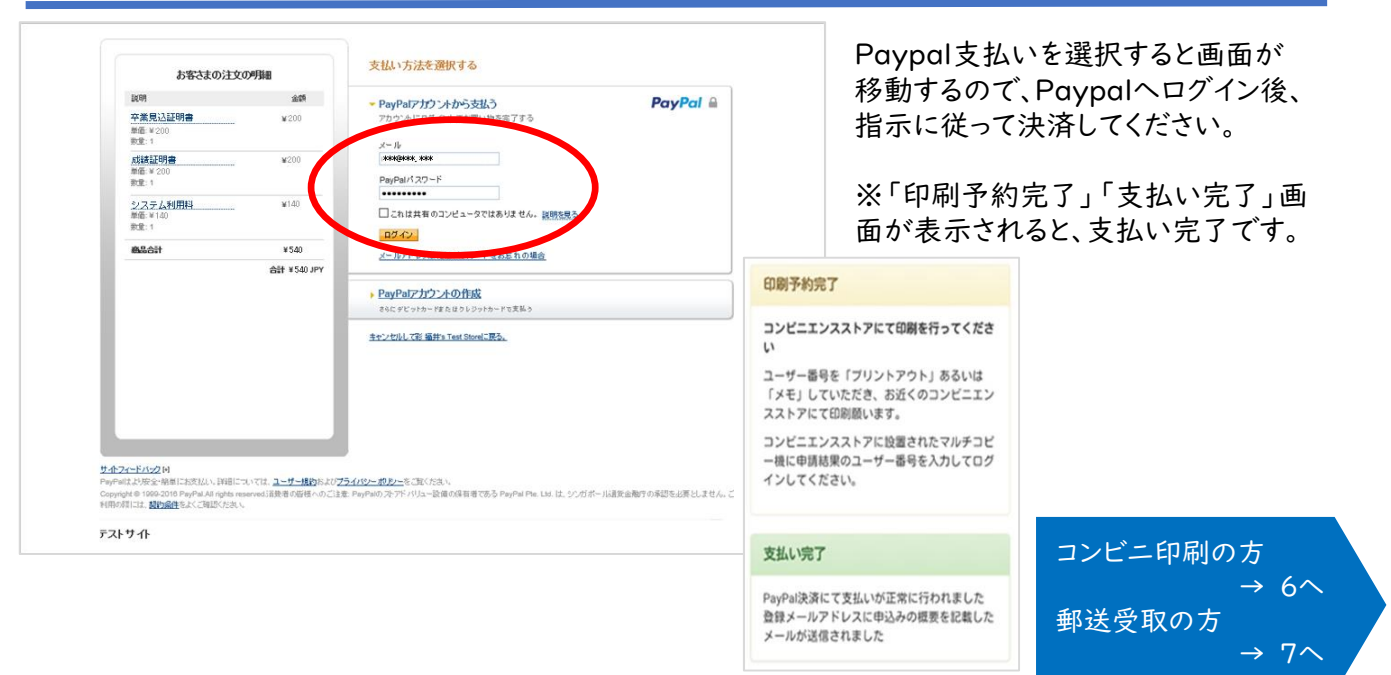

# 5.支払い方法 — (2)コンビニ現金払い(スマートピット)

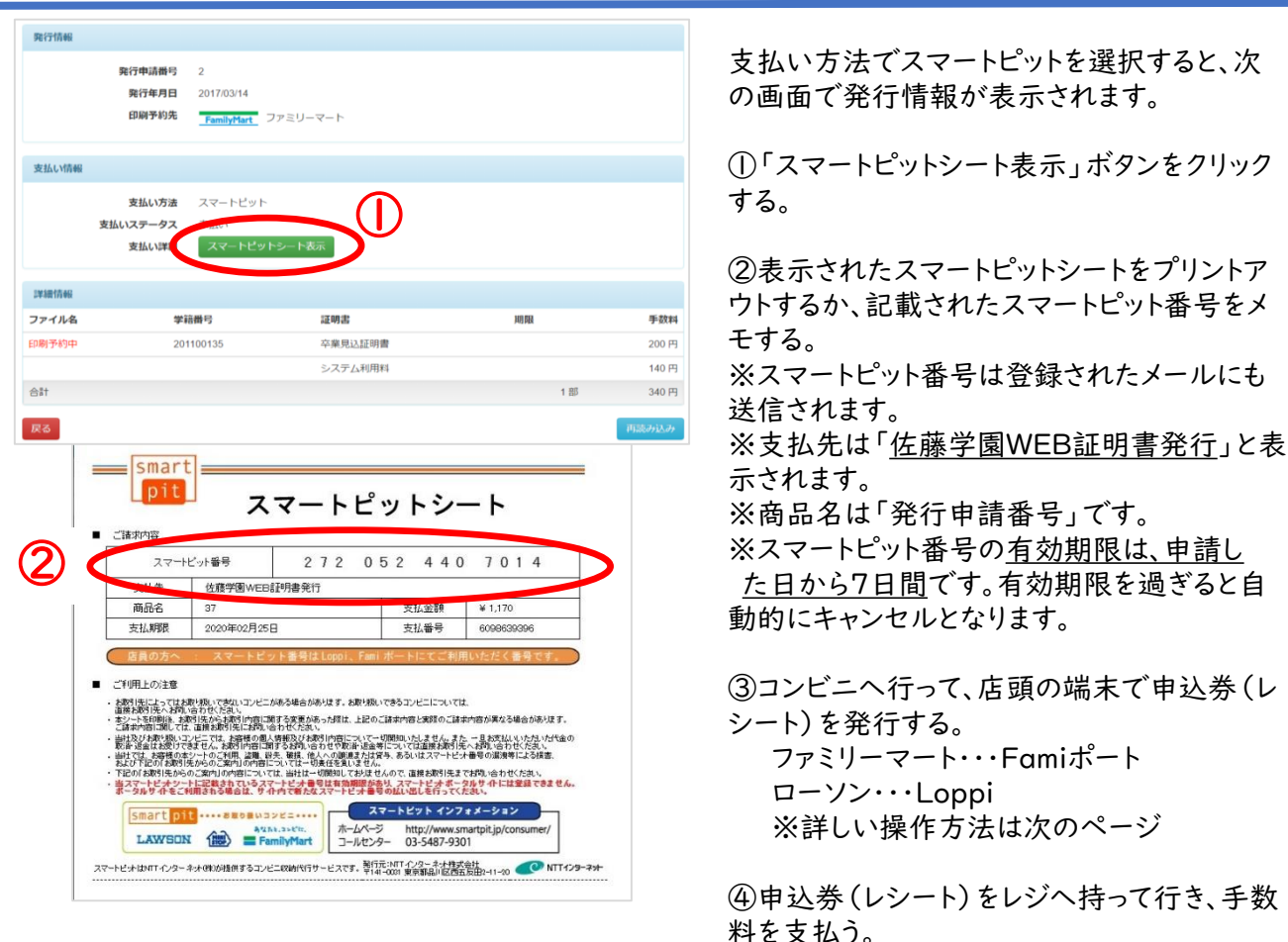

# 5.支払い方法 — (2)スマートピット・・・ファミマの場合

代金支払い (コンビニてお支払い)

金融サービス/日間送金など Veteradioal Money Transfer Service

23

0

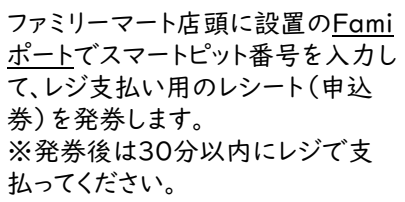

スマートビットお太良しいのご案内 13時のスマートビット最多をお始えください。 そえ近いは目標会に対していっていてす。 株式会社フィジリーマートは交換により代担サ価を行います

rear 13 date Grant Pix number to reade by code or ParelPay

indrugtics selver a pagamento polo smastpit Levar a número de amarteit de 12 digtes O megamento poderá arr oficialdo "em diviniro" nu polo O megamento arra recebido pelo familyder Co.,124, po

③「スマートピットお支払いのご案内」が表

示されるので、内容を確認して「確認」ボタ

38, 019 (9)

⑥選択した請求情報を再度ご確認の上、

ARRAND: NORMALITY OF

-----

2.2.5.80 . move

Foreigitar co. Security 201524 2020 - In 1920 Security 2016 2020 - Security 2016 Security 2020 - Security 2016 Security 2016 Security 2016 Security 2016

ンを押して下さい。

226-0000000+3+84688 826-145948

286-0000000+x+8488

------

「OK」ボタンを押して下さい。

する読末をご確認のよ、[04]ポランを押 

22-124

Analis 29 20 ISBN DESTRICT SEE NEWS 247 285 02 25 (Aniby 2 1824) 4 355 02 45 (Aniby 2 1824)

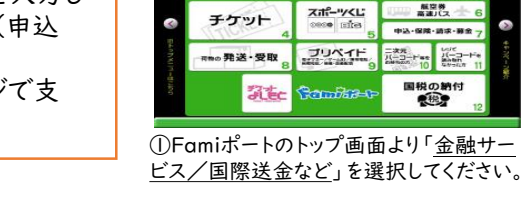

22-+th

中品券を印刷中です

申込券をおけは内にレジにお押 ご請求金額をお支払いください。 レンートと取扱用額学校書をおせ

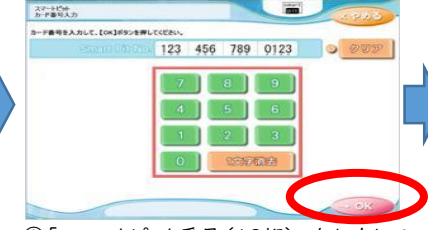

④「スマートピット番号(13桁)」を入力して、 「OK」ボタンを押して下さい。

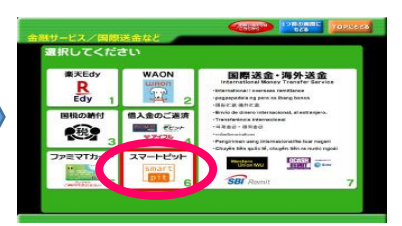

②「金融サービス/国際送金など」画面より 「スマートピット」を選択してください。

|                  | CITITE    | 2.111月1日 ···        |                                          | O SHRBITS |
|------------------|-----------|---------------------|------------------------------------------|-----------|
| 886 0000000+3184 | Lane      | 238.80              | 00149-0070710<br>4,30975                 | S REALIZ  |
|                  | tan .     | 2355-800 - CR#680 - |                                          | O RHARTS  |
|                  | Call He   | CREAT .             | 101-10-00-00-00-00-00-00-00-00-00-00-00- | O RENATS  |
| 226:00000007318/ | Care.     | 235.80              | 100-09-00-000-00<br>1.3660-0             | O RUNNES  |
| 2.114.021.01     | 31, 709 円 |                     | 1/2                                      | 0727      |

⑤ご請求の情報が表示されます。 お支払いする請求を選択して「OK」ボタン を押して下さい。

⑦申込券(レシート)が発券されますので、申 込券をお取りになり「商品名:スマートピット お支払い」と印字されていることを確認して、 レジでお支払いください。

#### - (2)スマートピット・・・ローソンの場合 5.支払い方法

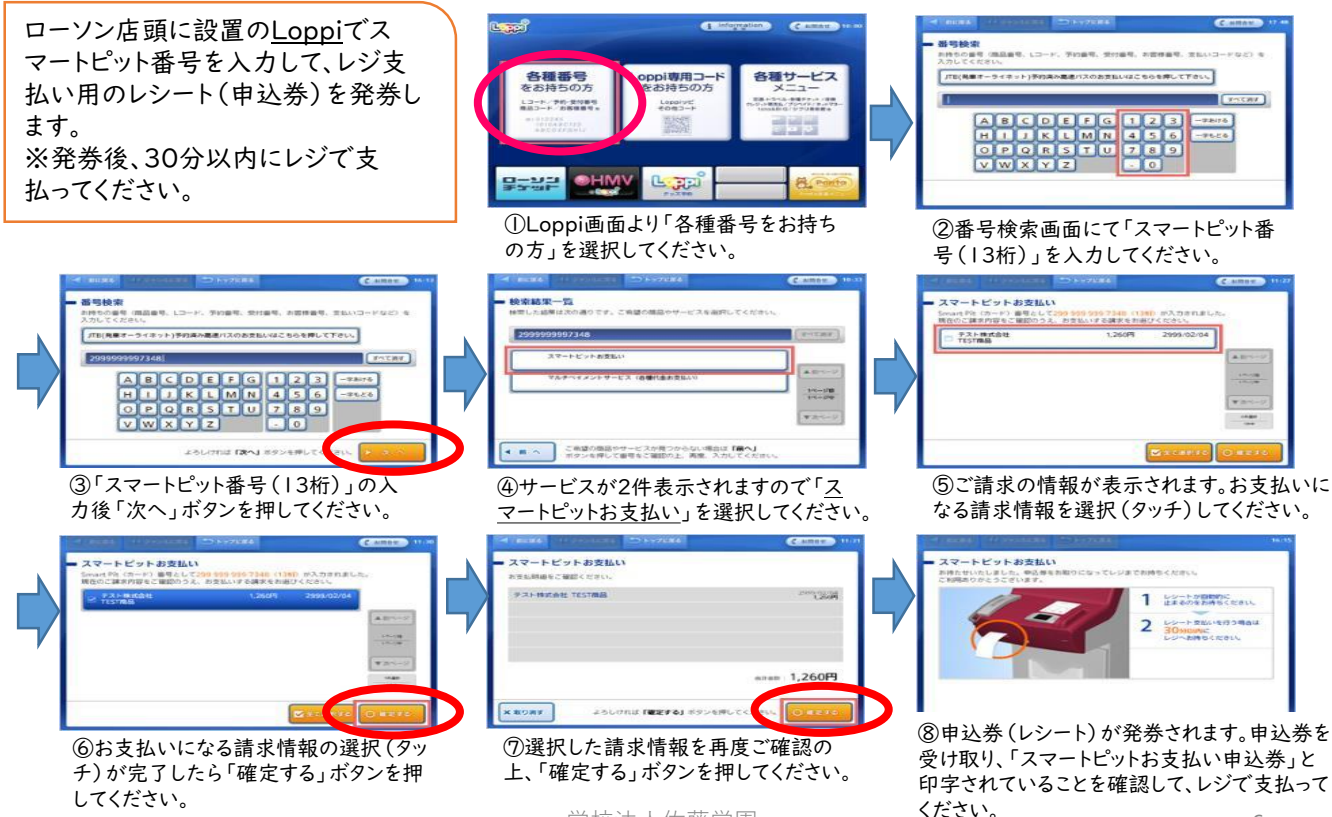

学校法人佐藤学園

## 6.コンビニ印刷の出力方法

## (1)印刷番号のメール受信

| 印刷予約完了 > 受信トレイ×                                                                                                  | コンビニE<br>ると、登録<br>ナ   |
|----------------------------------------------------------------------------------------------------|-----------------------|
| 学校法人佐藤学園 証明書発行サービス <noreply@hchs.ed.jp> 11:50 (0 分前<br/>To 自分 ▼</noreply@hchs.ed.jp>                             | す。<br>(印刷番号           |
| 印刷予約が完了しました。<br>発行申請番号は 40 です。<br>証明書の印刷には以下のユーザー番号が必要になりますので、<br>大切に保管し、印刷時には必ず持参してください。<br>発行期限は、申請から7日間となります。 | ※印刷番<br>コンビニ<br>で、証明書 |
| 印刷予約先:ローソン                                                                                                    | ※印刷先                  |
| ユーザー番号 Y8TJJ****                                                                                                 | なります。<br>セブン-         |
| 57_在籍証明書.pdf                                                                                                    | ファミリ                  |
| 【印刷の流れ】                                                                                                    | ※証明書                  |
| ①コンビニエンスストア内にあるマルチコピー機で操作します。<br>②マルチコピー機のトップ画面から「プリントサービス」を選択します。<br>③マルチコピー機の画面から「ネットロークプリント」を選択します。           | してくださ                 |
|                                                                                                    | <b>.</b>              |

コンビニ印刷を選択し、手数料の支払いが完了す ると、登録したメールに「印刷番号」が送付されま す。

(印刷番号の<u>有効期限は申請日から7日間</u>です)

※印刷番号とは・・・

コンビニ店頭に設置されているマルチコピー機 で、証明書を印刷するときに必要な番号です。

※印刷先で選択したコンビニによって呼び名が異なります。

セブン-イレブン→「印刷予約番号」 ファミリーマート、ローソン→「ユーザー番号」

※証明書印刷後は、証明書の種類と氏名を確認 してください。

※メールに記載の【印刷の流れ】も参考にしてくだ さい。

## (2) コンビニでの印刷手順・・・セブン-イレブンの場合

| マルチコピーメニュー ごれ<br>日本語 English 中文 ※ホ | 用のサー<br>ペイント対         | ビスボタンを押して<br>象はnanacoマークか | ください。<br>「目印!     |
|------------------------------------|-----------------------|---------------------------|-------------------|
| コピー<br>0=10円                       | 12<br>BEBECE<br>Phill | チケット<br>スポーツ RE イベンド      | ・ レジャー 高速バス       |
| プリント<br>5月7021- 3017021-62         | 12<br>Reflect         | 7UX7F5                    | ービス               |
| スキャン                               | 7                     | スポーツ振り<br>toto BIG        | <b>₹</b> €        |
| 18307                              | RED BCB<br>POINT      | 行政サービン                    | ス<br> 証明書 戸蔵証明書など |
| ファクス<br>1850円                      | nanaca<br>nanaca      | 保険                        | 学び教育              |

マルチコピー機のメニュー画面で
 「プリント」を選択します。

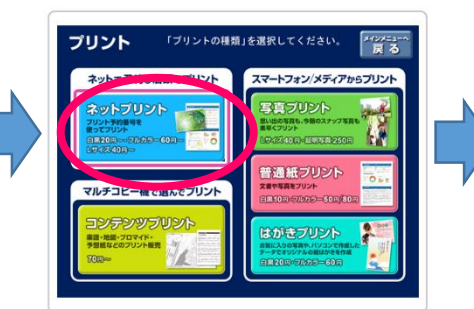

②「ネットプリント」を選択します。

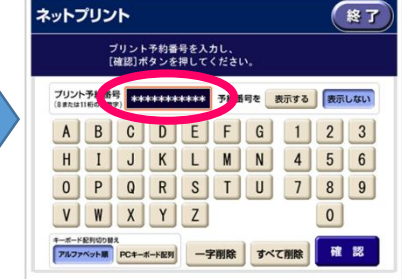

③メールで受信した「印刷予約番 号」を入力し、「確認」を選択します。

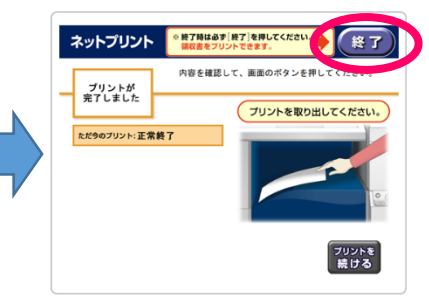

⑥印刷された証明書を確認し、 「終了」を押して完了です。

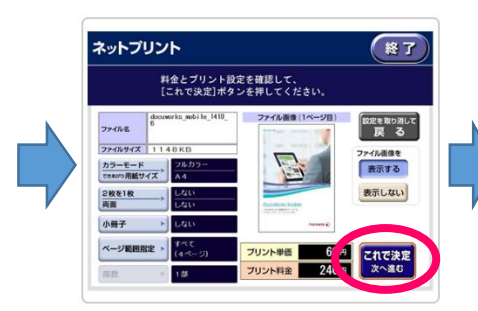

④申請した内容が表示されます。 内容に間違いがなければ、「これ で決定」を選択します。

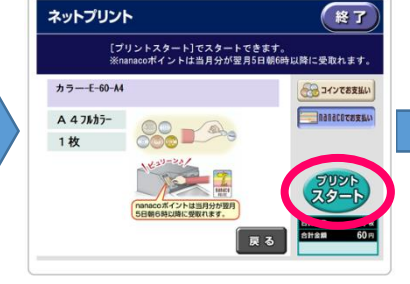

⑤「プリントスタート」を選択すると 印刷が開始します。

# (2) コンビニでの印刷手順 ・・・ファミリーマート、ローソンの場合

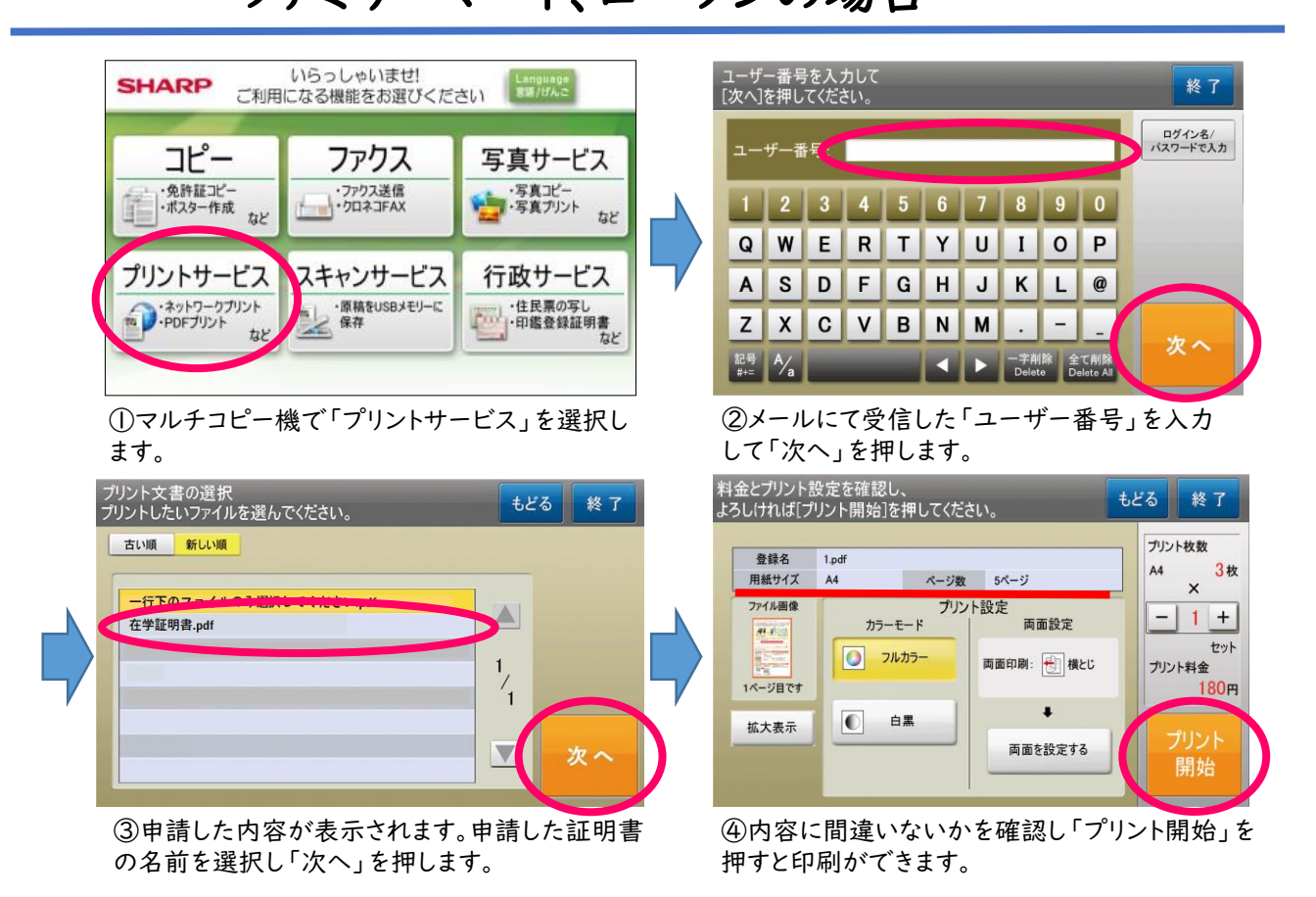

## ※ネットプリント出力時の注意※

| プリント文書の選択<br>プリントしたいファイルを選んでください。                                                                                                 | もどる 終了                            |
|----------------------------------------------------------------------------------------------------|-----------------------------------|
|                                                                                                    | しない!!                             |
| 一行下のファイルのみ選択してください.pdf<br>在学証明書.pdf                                                                                               |                                   |
| ※※注意※※<br>申請した証明書が1通の場合、上記印刷手順③「プリント文書の選択<br>ファイルが表示されますが、ファイル名が「一行下のファイルのみ選択<br>選択しないでください。<br>選択してしまうと白紙が出力され、その印刷代60円が余分に必要とな。 | <b>し</b><br>してください.pdf」は<br>よります。 |

学校法人佐藤学園

6.(3)印刷に失敗したら

| <ul> <li>・印刷された文字が、かすれて読めない</li> <li>・インクで汚れていて、文字が読めない</li> <li>・用紙が折れ曲がっていて、印刷されていない部分がある など</li> <li>①コンビニのレジに「印刷がきれいにできなかった」ことを伝える。</li> <li>②コピー費用(1枚60円)を返金してもらう。</li> <li>③所属高校の本校へ電話して、「コンビニで証明書が印刷できなかった」ことを<br/>連絡する。</li> <li>→本校で再発行の処理をします。</li> <li>④新しい印刷番号がメールで届く。</li> <li>⑤印刷予約先のコンビニに行く。</li> <li>⑥送られた新しい印刷番号を入力して、マルチコピー機で出力する。</li> </ul> |
|----------------------------------------------------------------------------------------------------|
|----------------------------------------------------------------------------------------------------|

### 7.郵送受取申請時の注意点

・提出先の【指定様式】がある証明書の申請

・調査書の発行を希望し、進学先の募集要項や就職先の求人票がある場合

=>> 所属高校の本校へ郵送してください。

手数料等の支払い完了後および指定様式到着後の証明書作成となり、 発送まで1~2週間ほど時間を要します。

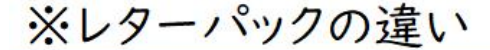

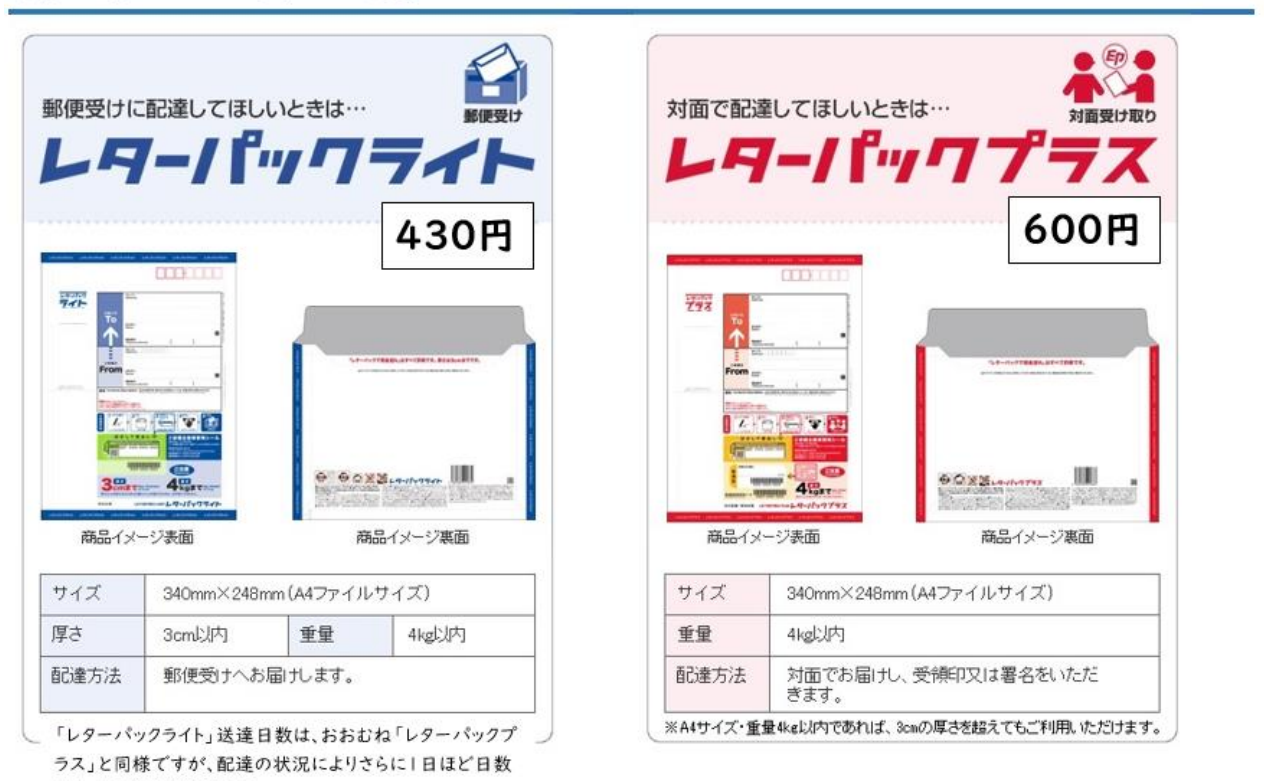

がかかる場合があります。 日本郵政HPより引用

https://www.post,japanpost,jp/service/letterpack/index.html | 学校法人佐藤学園

## 8.メールアドレス、パスワードの変更

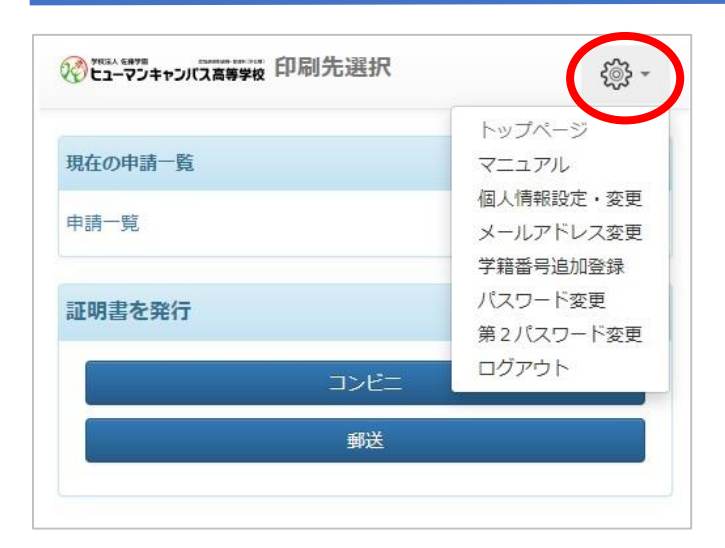

ログイン後、画面右上の歯車マークをクリック する。 メニューが表示されるので、必要な変更をお こなってください。

## 9.申請内容の確認方法

|   | 1-72年2月28年7月<br>1-72年2月28年7月<br>1-72年2月28年7月<br>1-72年2月28年8年7月                     | 沢前回ログイ | ン日時 2022/10/06 | 18:01 🔅 -  |           |              |              |                          |                              |   |
|---|------------------------------------------------------------------------------------|--------|----------------|------------|-----------|--------------|--------------|--------------------------|------------------------------|---|
| ( | 現在の申請一覧                                                                            |        |                |            |           | ①ログ-         | ィン後、         | 「申請·                     | 一覧」をクリックする。                  |   |
|   | 申請一覧<br>証明書を発行                                                                     | U III  |                |            |           | ②【証明<br>たい申言 | ]書 申<br>清をクリ | 請一覧<br>リックし <sup>-</sup> | 氪】画面になるので、確認し<br>て詳細を確認できます。 | , |
|   | 10-07+2014####<br>Ch-70+2014####<br>Ch-70+2014#################################### |        |                |            | ※コンビニ印刷の印 |              |              | 別の印刷                     | 刷番号の確認、スマート                  |   |
|   |                                                                                    | 印刷可能   | 履歴             |            |           | ピット          | シートの         | の再表                      | 示ができます。                      |   |
|   |                                                                                    | 申請一覧(現 | 在)             |            |           |              |              |                          |                              |   |
|   |                                                                                    | 発行番号   | 支払い            | m/=/= 0.0  | in the    | 煎炒 合計        | 金額           |                          |                              |   |
|   | (2) <                                                                              | 18383  | 未払い            | 2022/12/07 | 在学証明書他    | 2 部          | 800 円        |                          |                              |   |
|   |                                                                                    | 戻る     |                |            |           |              |              |                          |                              |   |

## 各種お問い合わせ先

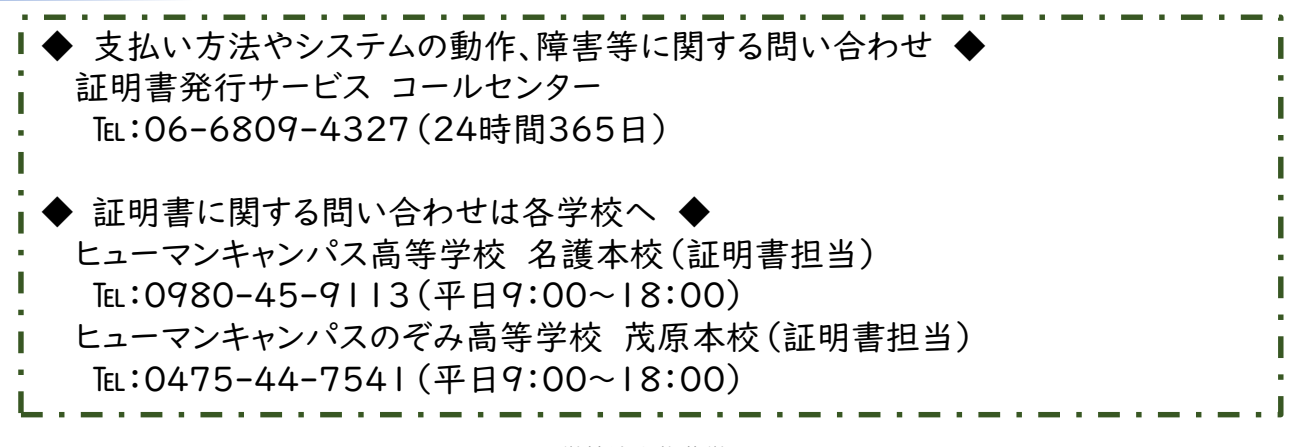